### Microsoft 365 - MFA Aktivieren

Hinweis: Idealerweise nutzen Sie für diesen Vorgang einen Computer.

Diese Anleitung beschreibt, die Konfiguration der Microsoft Authenticator App in Verwendung mit den Microsoft 365 Applikationen und Diensten.

Nachdem die Authenticator App konfiguriert wurde, wird diese benötigt, wenn zum Beispiel auf einem Computer Outlook neu konfiguriert wird mit einer Microsoft 365 Mailadresse.

Sollten Sie aus irgendeinem Grund den Zugriff auf Ihren Authenticator verlieren kontaktieren Sie bitte umgehend den Systemadministrator.

### Betroffen von der MFA sind:

- E-Mail (Outlook und Outlook Online)
- Microsoft OneDrive
- Microsoft Teams
- Microsoft Office (Online und Business Apps Aktivierung)
- ... weitere Microsoft 365 Online-Dienste

## **Microsoft Authenticator installieren**

Damit die MFA aktiviert werden kann wird eine Software benötigt, welche mindestens über die TOTP-Funktion verfügt. Wir empfehlen in diesem Zusammenhang die App «Microsoft Authenticator». Die Authenticator App kann ebenfalls für andere TOTP Anwendungen verwendet werden. Die App ist für Android und Apple verfügbar.

https://www.microsoft.com/en-us/security/mobile-authenticator-app

**Warnung!** Wir raten von der Nutzung einer OTP-Software auf dem Notebook ab. Bei Verlust des Gerätes hat man so beide Authentisierungsmethoden auf einmal verloren!

### Installation

- Öffnen Sie den Apple App-Store oder den Google Play Store auf Ihrem Mobilen Gerät.
- Suchen Sie nach «Microsoft Authenticator».

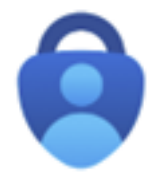

• Installieren Sie die App und starten diese anschliessend.

## **MFA konfigurieren**

Um die Microsoft Authenticator App konfigurieren zu können benötigen Sie die entsprechenden Daten.

Um diese zu erhalten, gehen Sie wie folgt vor:

### Im Microsoft Portal auf dem PC

 Öffnen Sie die folgende Internetseite mit einem Browser Ihrer Wahl: <u>https://aka.ms/mfasetup</u>
 Sie gelangen auf die Microsoft Login Seite.

| Anmelden             |                        |        |
|----------------------|------------------------|--------|
| E-Mail, Telefon o    | der Skype              |        |
| Kein Konto? Erstelle | n Sie jetzt einst      |        |
| Sie können nicht au  | f the Konto zugnifien? |        |
|                      | Zurück                 | Weiter |
|                      |                        |        |
| 0                    |                        |        |
| - Anmeideol          | poionen                |        |
|                      |                        |        |
|                      |                        |        |
| Microso              | ft                     |        |
| $\leftarrow$         |                        |        |
| Kennwor              | t eingeben             |        |
| Kennwort             |                        |        |
| Kennwort verge       | ssen                   |        |
|                      |                        |        |

- Geben Sie Ihren Benutzernamen und Passwort ein und klicken Sie auf «Anmelden». Es handelt sich um dieselben Zugangsdaten wie die für Ihren Computer.
- Sie werden nun darauf hingewiesen, dass «Weitere Informationen erforderlich» sind. Klicken Sie auf «Weiter».

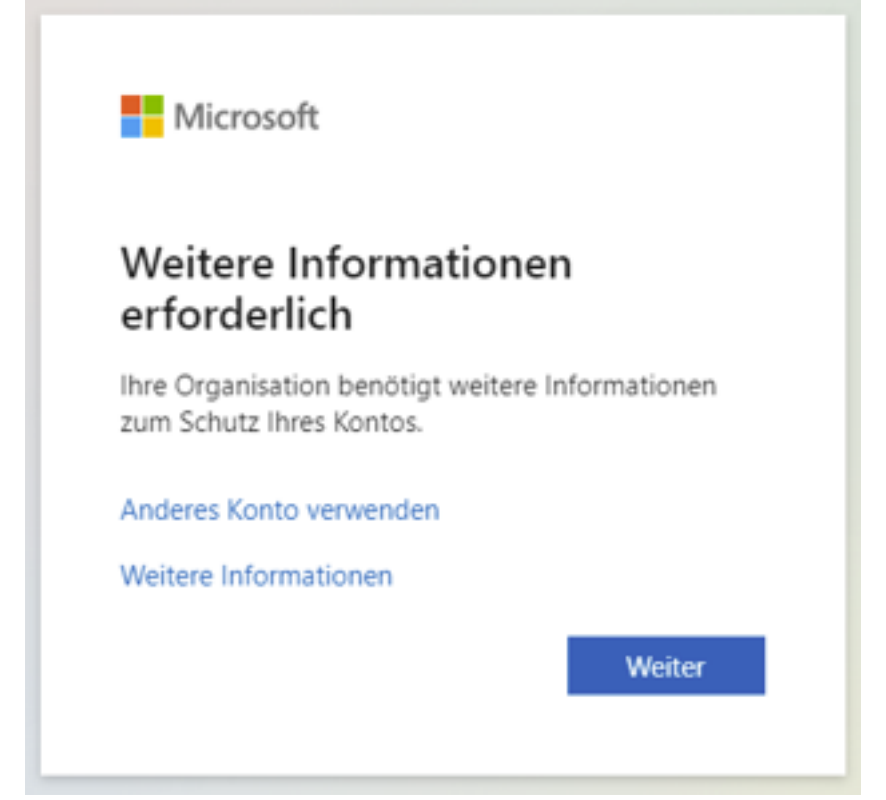

• Sie gelangen nun auf die Authenticator Konfigurationsseite. Klicken Sie auf «Weiter»

|                 | Schützen Sie                                          | Ihr Konto                             |               |
|-----------------|-------------------------------------------------------|---------------------------------------|---------------|
|                 | Methode 1 von                                         | 2: App                                |               |
|                 | Арр                                                   | E-Mail                                |               |
| Microsc         | ft Authenticator                                      |                                       |               |
| 6               | Rufen Sie zuerst die App ab                           |                                       |               |
|                 | Installieren Sie die Microsoft Authenticato           | r-App auf Ihrem Smartphone. Jetzt h   | ierunterladen |
|                 | Nachdem Sie die Microsoft Authenticator-<br>"Weiter". | App auf Ihrem Gerät installiert habei | n, wählen Sie |
|                 | Ich möchte eine andere Authentifikator-A              | op verwenden                          |               |
|                 |                                                       |                                       | Weiter        |
| Ich möchte eine | andere Methode einrichten.                            |                                       |               |

• Nun müssen Sie die Microsoft Authenticator-App auf Ihrem Mobilgerät öffnen. Klicken Sie auf «Weiter»

|                 | Schützen Sie Ihr Kon                                                                                                    | to                                              |
|-----------------|----------------------------------------------------------------------------------------------------|-------------------------------------------------|
|                 | Methode 1 von 2: App                                                                                                    |                                                 |
|                 | App                                                                                                    | E-Mail                                          |
| Microso         | )ft Authenticator<br>Konto einrichten<br>Lassen Sie bei Aufforderung Benachrichtigungen zu. Füge<br>wählen Sie die Option für ein Geschäfts-, Schul- oder Uni | en Sie dann ein Konto hinzu, und<br>ikonto aus. |
|                 |                                                                                                    | Zurück Weiter                                   |
| Ich möchte eine | e andere Methode einrichten.                                                                                                    |                                                 |

• Nun erscheint ein QR-Code, welchen Sie anschliessend mit dem Mobilgerät einscannen müssen.

| Schützen Sie Ihr Konto                                                                                                    |
|----------------------------------------------------------------------------------------------------|
| Für Ihre Organisation ist es erforderlich, die folgenden Methoden zum Nachweis Ihrer Identität einzurichten.                             |
| Authenticator-App<br>QR-Code scannen                                                                                                    |
| Verwenden Sie die Authenticator-App, um den QR-Code zu scannen. Auf diese Weise wird die<br>Authenticator-App mit Ihrem Konto verknüpft. |
|                                                                                                    |
| Das Bild wird nicht gescannt?<br>Zurück Weiter                                                                                           |
| Ich möchte eine andere Methode einrichten.                                                                                               |

### In der Microsoft Authenticator App am Mobilgerät

- Öffnen Sie die Microsoft Authenticator App.Klicken Sie oben rechts auf das «+» Symbol.
- Wählen Sie «Geschäfts- oder Schulkonto»

### Seite 4 / 7

#### © 2025 Urs Kälin <noreply.kb@u42.ch> | 24.04.2025 16:23

URL: https://kb.ursusit.ch/content/3/50/de/microsoft-365-\_-mfa-aktivieren.html

• Ihr Gerät startet nun die Kamera, um den QR-Code zu erfassen. Erfassen Sie den QR-Code auf dem PC-Bildschirm.

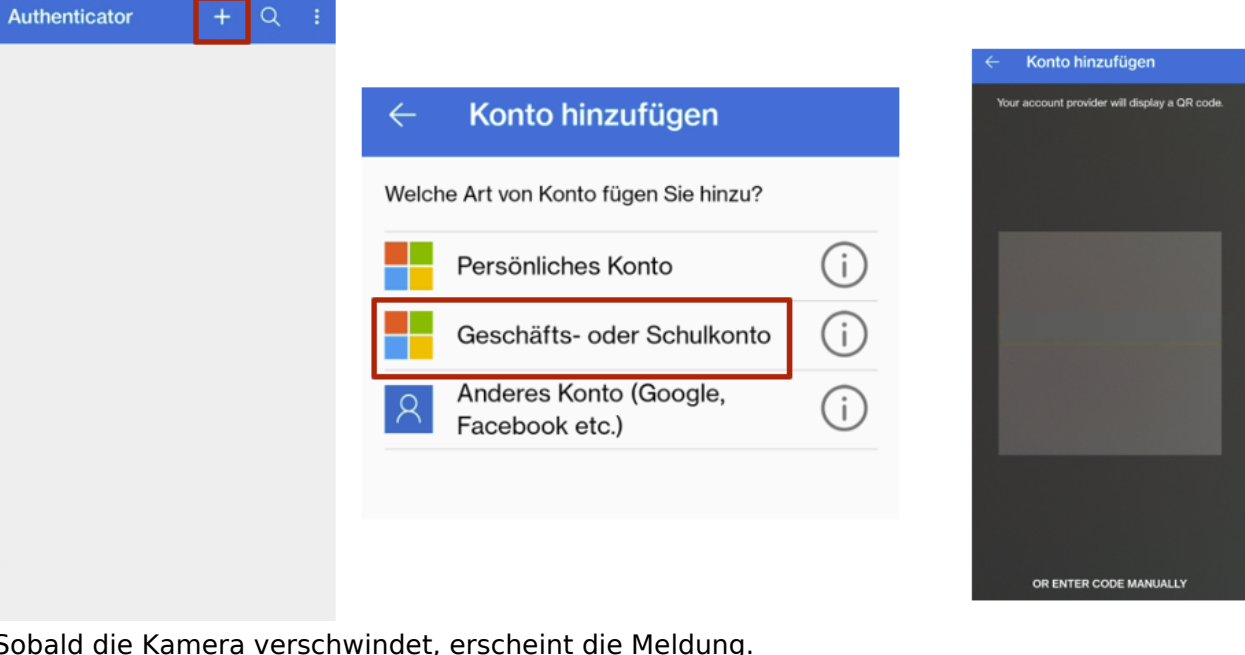

- Sobald die Kamera verschwindet, erscheint die Meldung.
  «Konto konnte erfolgreich hinzugefügt werden».
- Es wurde nun ein Eintrag im Authenticator erstellt mit dem Titel «isag». Den Namen können Sie später anpassen.

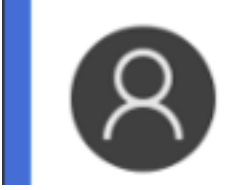

Kontoname

meine@mailadresse.ch

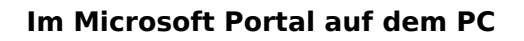

• Wenn das Erfassen am Mobilgerät geklappt hat, klicken Sie auf «Weiter».

### Schützen Sie Ihr Konto

Für Ihre Organisation ist es erforderlich, die folgenden Methoden zum Nachweis Ihrer Identität einzurichten.

| Authenticator-App                                                                                                    |  |
|----------------------------------------------------------------------------------------------------|--|
| QR-Code scannen                                                                                                    |  |
| Verwenden Sie die Authenticator-App. um den QR-Code zu scannen. Auf diese Weise wird die<br>Authenticator-App mit Ihrem Konto verknüpft.                                                                                                    |  |
| Nachdem Sie den QR-Code gescannt haben, wählen Sie "Weiter".                                                                                                    |  |
| Image: Second second second |  |
|                                                                                                    |  |
| Ich möchte eine andere Methode einrichten.                                                                                                    |  |
|                                                                                                    |  |

• Nun wird der Authenticator getestet.

| Microsoft Authenticator |                                                                  |  |
|-------------------------|------------------------------------------------------------------|--|
|                         | Probieren wir es aus                                             |  |
| _                       | Genehmigen Sie die Benachrichtigung, die wir an Ihre App senden. |  |
|                         | <b>Zurück</b> Weiter                                             |  |

• Es erscheint eine Meldung, dass Sie die folgende Nummer auf dem Authenticator eingeben sollen.

Wichtig, die Nummer ändert bei jedem Login.

## Anmeldeanforderung bestätigen

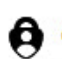

Öffnen Sie Ihre Authenticator-App, und geben Sie die angezeigte Nummer ein, um sich anzumelden.

Werden keine Zahlen in Ihrer App angezeigt? Führen Sie ein Upgrade auf die neueste Version durch.

• Geben Sie auf dem Handy in der Authenticator App die entsprechende Nummer ein. Sie werden normalerweise über eine Bannerbenachrichtigung benachrichtigt.

Geben Sie die angezeigte Nummer für die Anmeldung ein.

| Nummer hier eingeben —                              |
|-----------------------------------------------------|
| JA                                                  |
| NEIN, ICH BIN ES NICHT                              |
| ICH KANN DIE NUMMER NICHT SEHEN.                    |
| lat das sauber funktioniert, wird das OK angezeigt. |
| Microsoft Authenticator                             |

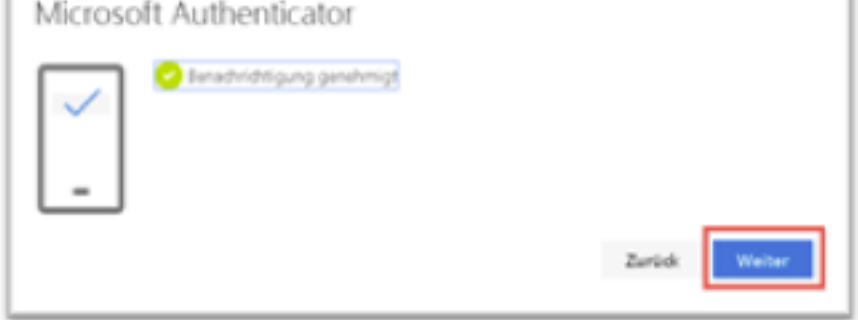

• Wichtig, ab sofort muss die Authenticator App vorhanden sein um auf einem Gerät ein Konto zu konfigurieren.

Eindeutige ID: #1050 Verfasser: Urs Kälin Letzte Änderung: 2024-06-14 14:26

• H